## Instrukcja korzystania z usługi PayByNet:

- 1) Wybrać forme płatności PayByNet lub przelew internetowy lub przelew online
- 2) Zaznaczyć ikonę z logo Banki Spółdzielcze

Przykładowy ekran wyboru formy płatności:

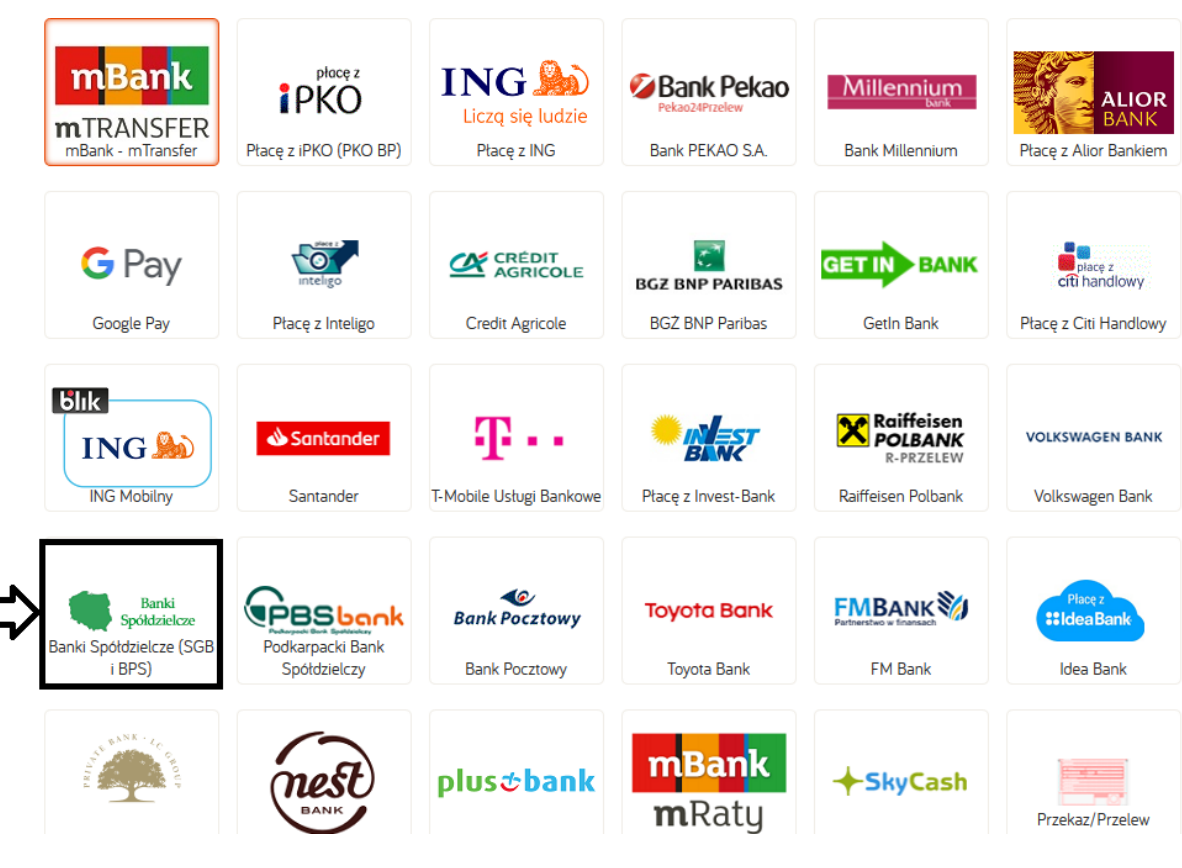

Rys.1

3) Wybrać formę płatności – Banki Spółdzielcze

## Wybierz formę płatności

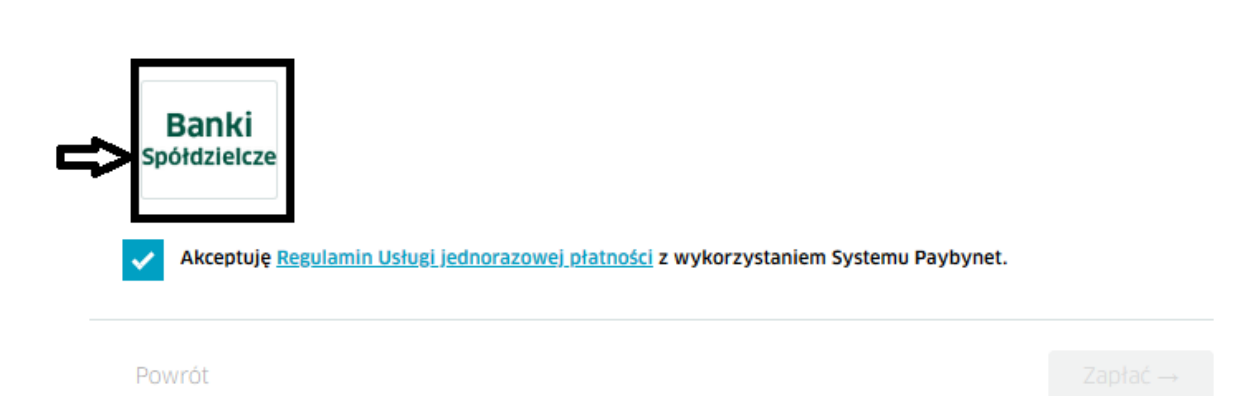

Rys.2

4) Wybrać woj. śląskie i Beskidzki Bank Spółdzielczy

## Wybierz swój bank

| Śląskie              |                     | ~ |
|----------------------|---------------------|---|
| Wybierz oddział      |                     |   |
| Beskidzki Bank Spół  | dzielczy            | ~ |
|                      |                     |   |
| Wyszukaj bank spółdz | ielczy              |   |
| 🔍 þodaj nazwę ba     | nku lub miejscowość |   |

## Rys.3

 Zalogować się do systemu eBO (PayByNet automatycznie przekieruje na stronę logowania Banku)

| BESKIDZKI BANK SPÓLDZIELCZY BS                                                                                                    | IPROWADŹ HASŁO                                                                                                    | 0                                                                                                    |
|----------------------------------------------------------------------------------------------------|----------------------------------------------------------------------------------------------------|----------------------------------------------------------------------------------------------------|
| Cog z aplikacji                                                                                                    | ania szybkiego<br>ania szybkiego<br>ECOM<br>ECOM<br>DALEJ<br>Bankowości neretow<br>O d teraz możesz w wygo<br>z bankowości internetow<br>Niezałeżnie, czy bęźdie t<br>czy telefon komórkowy,<br>się do każdego rozmiaru                                                        | esponsywna<br>dry sposób korzystać<br>rej.<br>o komputer, tablet,<br>system EBO dopasuje<br>urządzenia.                                                                                                    |
|                                                                                                    |                                                                                                    |                                                                                                    |
| 🛡 Bezpieczeństwo                                                                                                    | <b>≧</b> Zmiana/przypomnienie hasła                                                                                                    | 😗 Informacje                                                                                                    |
| <b>V Bezpieczeństwo</b><br>Przed wpisaniem swojego identyfikatora i hasła zawsze<br>sprawdź:                                                                                                    | <b> </b>                                                                                                    | ⑦ Informacje<br>Bank udostępnit usługę przelewów natychmiastowy<br>(ekspresowych) – zachęcamy do skorzystania z tej usługii                                                                                                    |
| ♥ Bezpieczeństwo<br>Przed wpisaniem swojego identyfikatora i hasła zawsze<br>sprawdź:<br>1. Czy adres strony internetowej rozpoczyna się od https.                                                                                                    |                                                                                                    | Informacje Bank udostępnił usługę przelewów natychmiastowy (ekspresowych) – zachęcamy do skorzystania z tej usługil Dyspozycje przelewu natychmiastowego mogą b słładase w bankoweści elektronicrzei:                                                                                                    |
| <ul> <li>Bezpieczeństwo</li> <li>Przed wpisaniem swojego identyfikatora i hasta zawsze<br/>sprawdź:</li> <li>1. Czy adres strony internetowej rozpoczyna się od https.</li> <li>2. Czy obok paska adresowego znajduje się symbol<br/>zamkniętej kłódki; świadczy on o nawiązaniu szyfrowanego<br/>połączenia z bankiem.</li> </ul>                                                                                                    |                                                                                                    | <ul> <li>Informacje</li> <li>Bank udostępnił usługę przelewów natychmiastowy<br/>(ekspresowych) – zachęcamy do skorzystania z tej usługi<br/>Dyspozycje przelewu natychmiastowego mogą b<br/>składane w bankowości elektronicznej:</li> <li>od poniedziałku do piątku w godzinach: 00:00 – 18:0<br/>21:00 – 23:59;</li> </ul>                                                                                                    |
| <ul> <li>Dezpieczeństwo</li> <li>Przed wpisaniem swojego identyfikatora i hasła zawsze sprawdź:</li> <li>1. Czy adres strony internetowej rozpoczyna się od https.</li> <li>2. Czy obok paska adresowego znajduje się symbol zamkniętej kłódki; świadczy on o nawiązaniu szyfrowanego połączenia z bankiem.</li> <li>3. Czy po kliknięciu w kłódkę pojawia się informacja, że</li> </ul>                                                                                                    |                                                                                                    | Conformacje Bank udostępnił usługę przelewów natychmiastowy<br>(ekspresowych) – zachęcamy do skorzystania z tej usługi<br>Dyspozycje przelewu natychmiastowego mogą b<br>składane w bankowości elektronicznej:<br>1) od poniedziałku do piątku w godzinach: 00:00 – 18:<br>21:00 – 23:59; 2) w soboty, niedziele i święta w godzinach: 00:00 – 23:59;                                                                                                    |
| <b>D Bezpieczeństwo</b> Przed wpisaniem swojego identyfikatora i hasła zawsze sprawdź: <ol> <li>Czy odres strony internetowej rozpoczyna się od https.</li> <li>Czy obok paska adresowego znajduje się symbol zamkniętej kłódki świadczy on o nawiązaniu szyfrowanego połączenia z bankiem.</li> <li>Czy po kliknięciu w kłódkę pojawia się informacja, że certyfikat został wystawiony dla Beskidzkiego Banku Spółdzielczego i jest on ważny, sprawdź warunki poprawnóść certyfikatu.</li> </ol> | ▲ Zmiana/przypomnienie hasła W celu zmiany lub przypomnienia hasła do bankowości elektronicznej należy skontaktować się telefonicznie z placówką Banku lub udać się osobiście do dowolnej placówki Banku w celu wydania środków dostępu. Listę placówek Banku znajdziesz tutaj | <ul> <li>Informacje</li> <li>Bank udostępnił usługę przelewów natychmiastowy<br/>(ekspresowych) – zachęcamy do skorzystania z tej usługił</li> <li>Dyspozycje przelewu natychmiastowego mogą b<br/>składane w bankowości elektronicznej:</li> <li>1) od poniedziałku do piątku w godzinach: 00:00 – 18:0<br/>21:00 – 23:59;</li> <li>2) w soboty, niedziele i święta w godzinach: 00:00 – 23:59;</li> <li>Zlecenia płatnicze składane w bankowości elektronicznej<br/>w postaci polecenia przelewu lub zlecenia stałego<br/>drzywznego prze Bewe prodz 18:00 Ubw dzińó wsłatego</li> </ul> |

- Rys.4
  - 6) Sprawdzić i zatwierdzić gotowy przelew (PayByNet automatycznie generuje dane przelewu)